# HOW TO USE BERNIE'S CINEMA DIGITAL GC ONLINE.

## 1. AT CHECKOUT ENTER YOUR 16 DIGIT BAR CODE LOCATED IN YOUR DIGITAL E-CARD CONFIRMATION

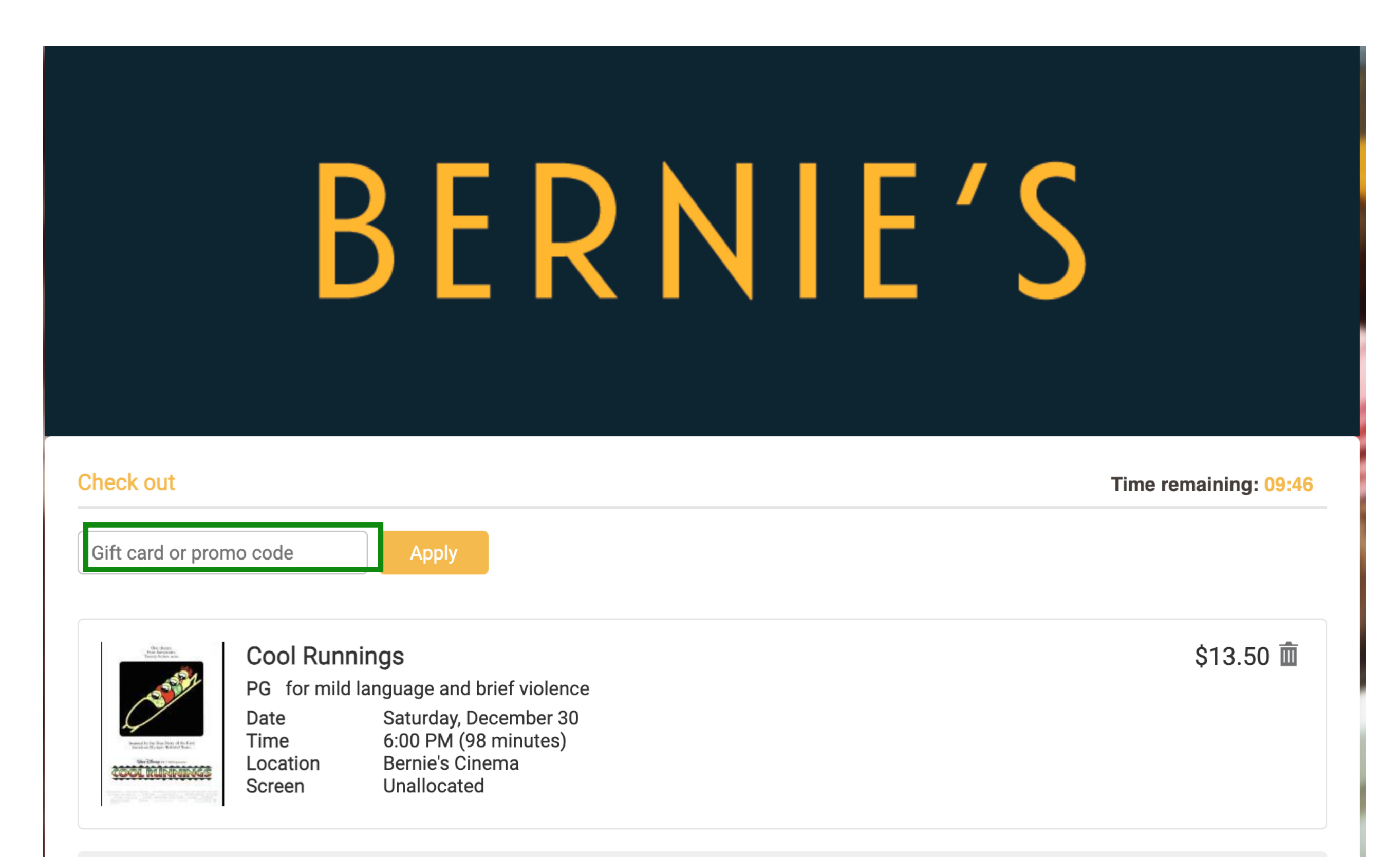

| Booking fee | \$2.00  |
|-------------|---------|
| Total Cost  | \$15.50 |

## 2. LOCATE YOUR DIGITAL E-CARD AND ENTER THE GIFT CARD NUMBER, CIRCLE IN GREEN BELOW.

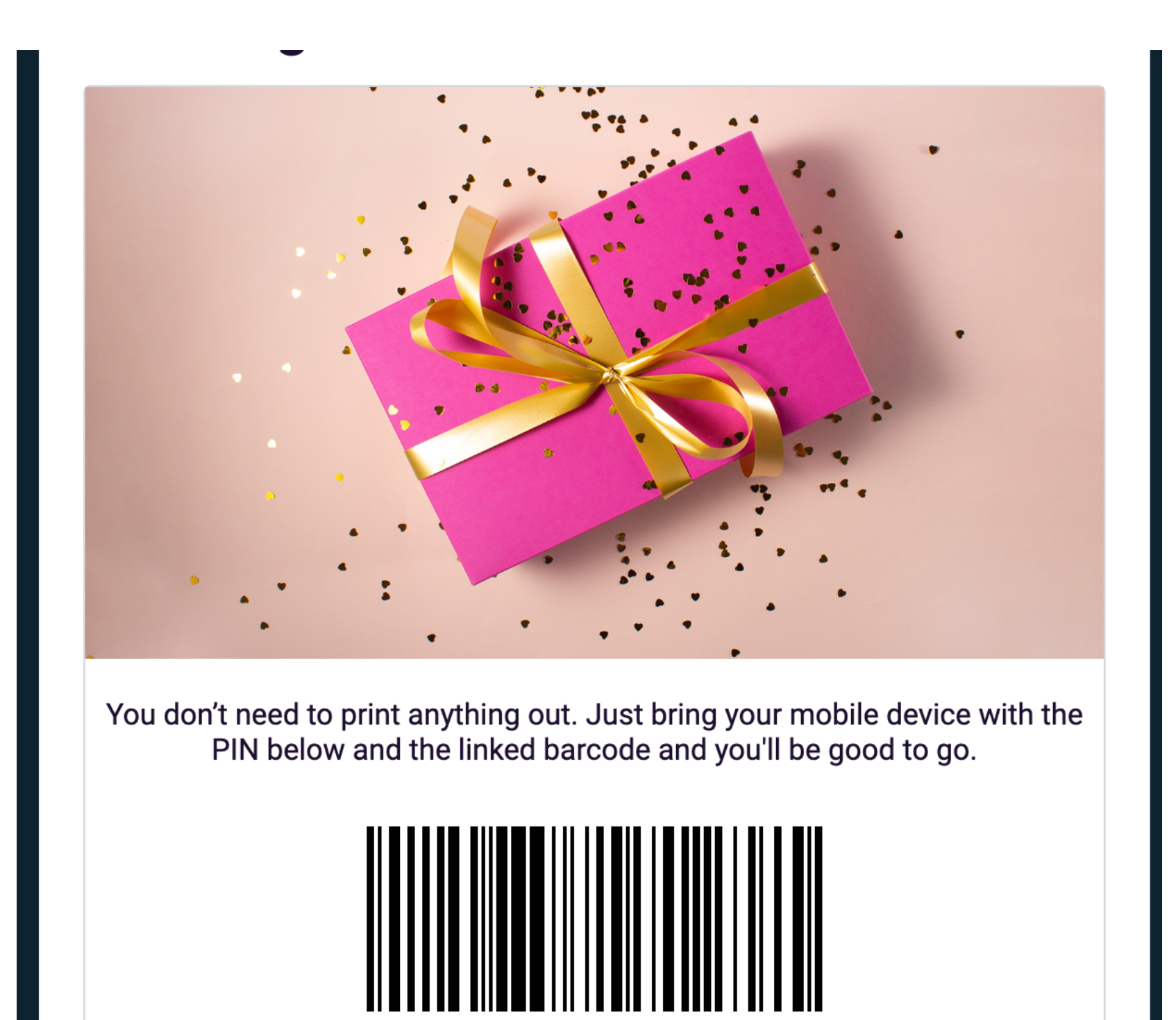

Reference # WS46Z6B

#### e-Gift Card details

| Amount           | \$25.00          |
|------------------|------------------|
| Expiry           | 03/31/2107       |
| Gift Card Number | 0259998805541730 |
| Gift Card Pin    | 0787             |
|                  |                  |

# 3. AFTER ENTERING YOUR GIFT CARD NUMBER. A FIELD FOR YOUR PIN WILL APPEAR ON THE RIGHT.

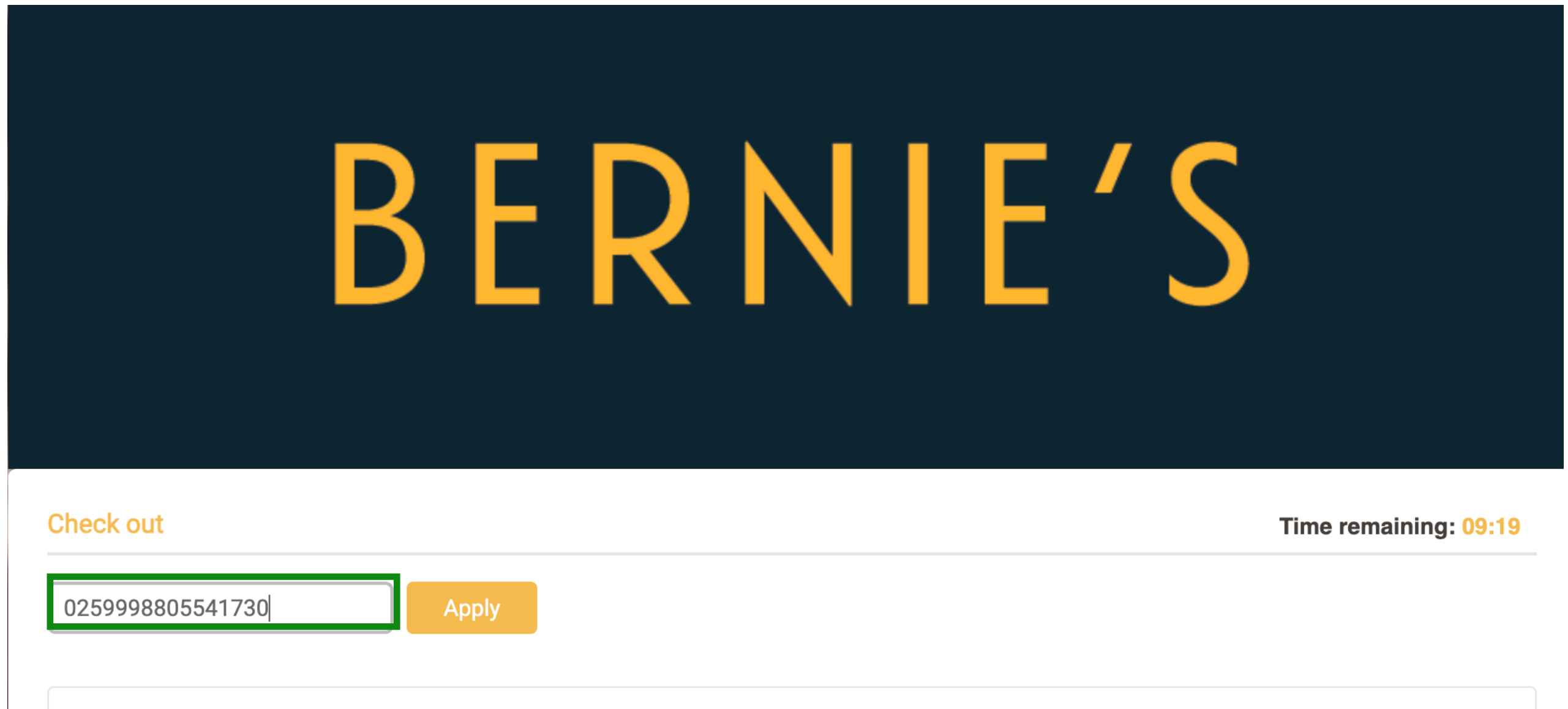

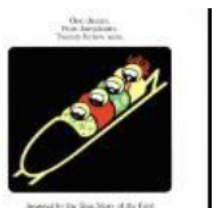

PG for mild language and brief violence Date Saturday, December 30 Time 6:00 PM (98 minutes)

**Cool Runnings** 

\$13.50 🟛

| And the providence of the second second seco | Location<br>Screen | Bernie's Cinema<br>Unallocated |         |   |
|----------------------------------------------------------------------------------------------------|--------------------|--------------------------------|---------|---|
|                                                                                                    |                    |                                |         |   |
| Booking fee                                                                                                    |                    |                                | \$2.00  | ) |
| Total Cos                                                                                                    | t                  |                                | \$15.50 | ) |
|                                                                                                    |                    |                                |         |   |

### 4. ENTER YOUR 4 DIGIT PIN AND SELECT APPLY. IF THERE IS AN OUSTANDING \$\$ AMOUNT YOU WILL BE PROMPTED TO PAY THE REMINDER WITH YOUR CREDIT CARD.

# BERNIE'S

**Check out** 

Time remaining: 09:09

0259998805541730

PIN

Apply

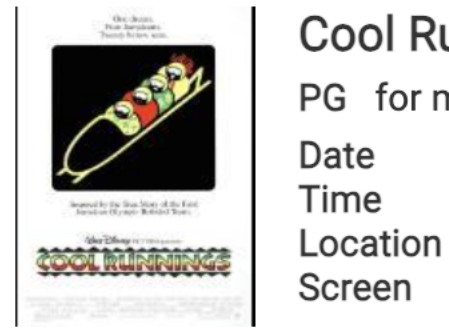

#### Cool Runnings

PG for mild language and brief violence

Saturday, December 30 6:00 PM (98 minutes) Bernie's Cinema Unallocated

### \$13.50 🟛

Booking fee

**Total Cost** 

\$2.00 **\$15.50** 

## 5. YOUR 4 DIGIT PIN IS LOCATED ON YOUR E-CARD CONFIRMATION, HIGHLIGHTED IN GREEN BELOW.

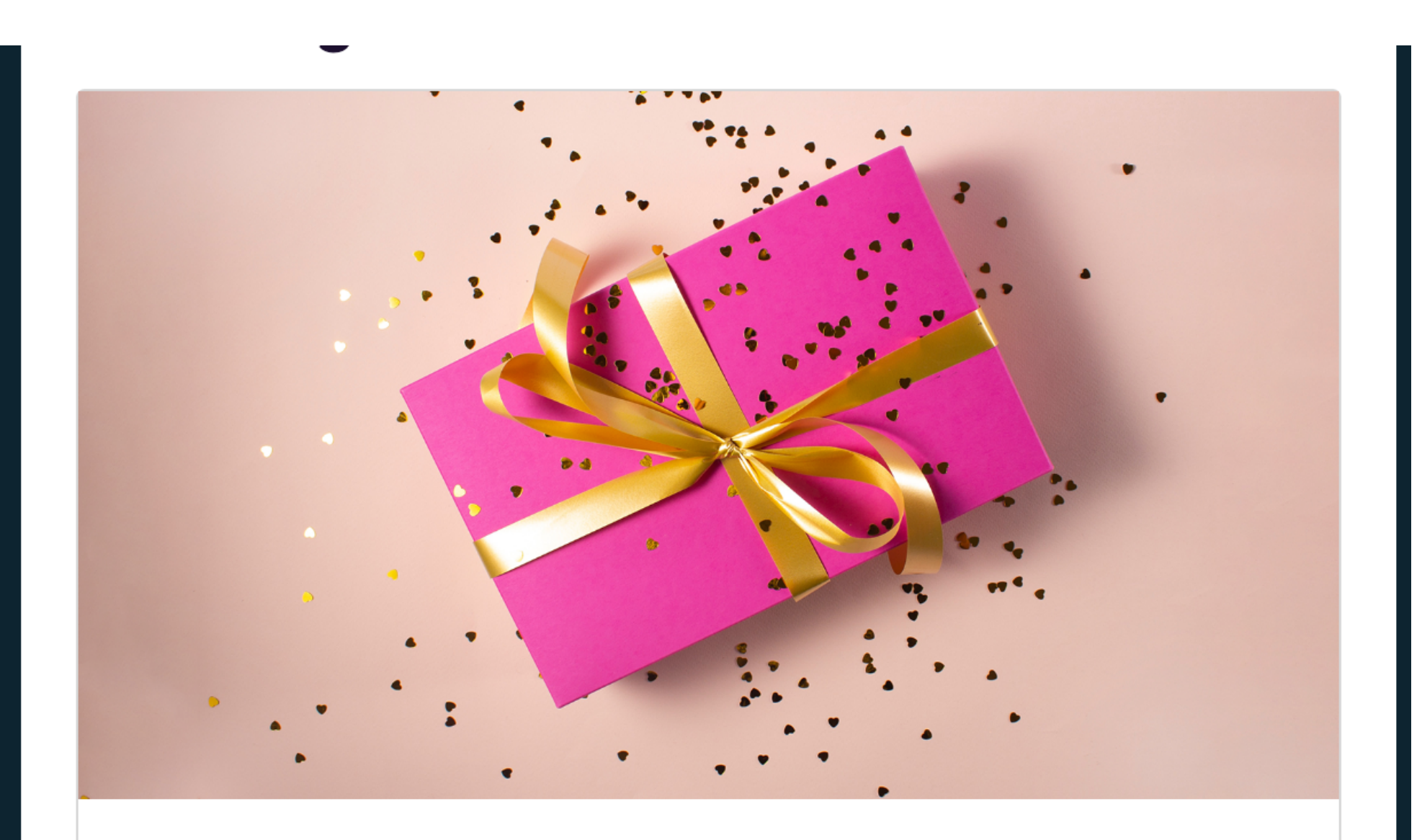

You don't need to print anything out. Just bring your mobile device with the PIN below and the linked barcode and you'll be good to go.

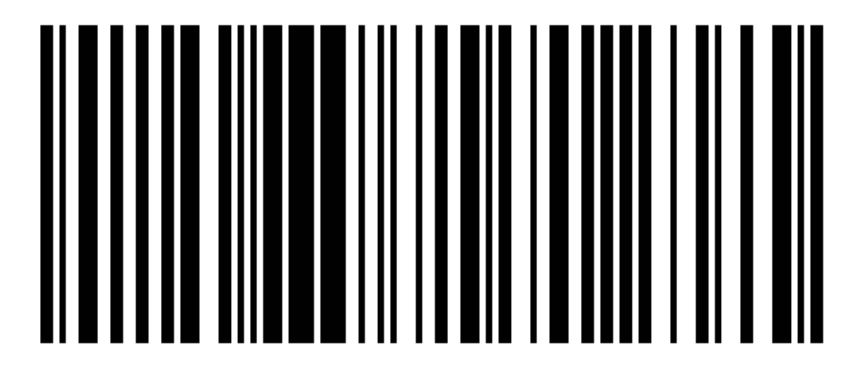

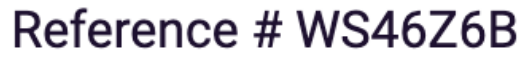

### e-Gift Card details

| Amount           | \$25.00          |
|------------------|------------------|
| Expiry           | 03/31/2107       |
| Gift Card Number | 0259998805541730 |
| Gift Card Pin    | 0787             |
|                  |                  |

## 6. ENTER YOUR PIN AND SELECT APPLY.

| BERNIE'S                                                                                                    |                          |
|----------------------------------------------------------------------------------------------------|--------------------------|
| Check out         Apply           0259998805541730                                                                                                    | Time remaining: 08:58    |
| Cool Runnings<br>PG for mild language and brief violence<br>Date Saturday, December 30<br>Time 6:00 PM (98 minutes)<br>Location Bernie's Cinema<br>Screen Unallocated | \$13.50 🟛                |
| Booking fee Total Cost                                                                                                    | \$2.00<br><b>\$15.50</b> |

7. THE COST OF YOUR TICKETS WILL BE DEDUCTED FROM THE AMOUNT OF YOUR GC AND YOU'RE READY FOR THE MOVIES.

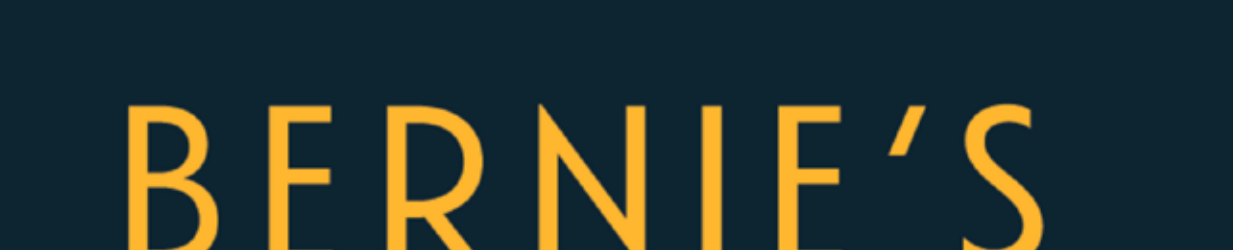

| Check out                                                                                                    | Time remaining: 08:40 |  |
|----------------------------------------------------------------------------------------------------|-----------------------|--|
| Gift card or promo code PIN Apply                                                                                                    |                       |  |
| Current gift card balance: undefined\$25.00                                                                                                    |                       |  |
| Cool Runnings<br>PG for mild language and brief violence<br>Date Saturday, December 30<br>Time 6:00 PM (98 minutes)<br>Location Bernie's Cinema<br>Screen Unallocated | \$13.50 🟛             |  |
| Booking fee<br>Gift Card : 0259991730                                                                                                    | \$2.00<br>- \$15.50 面 |  |
| Total Cost                                                                                                    | \$0.00                |  |